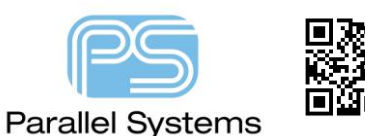

How to Setup an ODBC Data Source for Cadence OrCAD Capture CIS

## Introduction

Before you can setup the Cadence<sup>®</sup> OrCAD<sup>®</sup> Capture CIS configuration file (.DBC), you must define the open database connectivity (ODBC) data source for your database. Capture CIS interfaces to your part database using a defined ODBC data source name. A data source consists of a database filename and an associated ODBC driver with which to access it. If you are setting up a client-server database, the data source also references the database server. Since the introduction of version 17.2 you need to define the data source name, assign the database file name, and specify the ODBC driver using the 64-bit ODBC Windows control panel.

You must define the data source on each user's system. When you do so, use the same data source name. This allows users to share the same configuration file.

Note: If your workgroup is sharing a configuration file, make sure to write-protect the file.

## Creating an ODBC link for Microsoft® Excel® on 64-bit Operating Systems

- 1. Make sure you have the relevant ODBC drivers to map a 32-Bit Microsoft Office to a 64-Bit datasource. Refer to the app note Capture CIS Data Sources for further information.
- 2. Go to the Start > Control Panel > Administrative Tools
- 3. Double click the 'ODBC Data Sources (64-bit)' icon, this will open the ODBC Data Source Administrator dialogue.
- 4. Click the System DSN tab, this will show you the currently configured System Data Sources and will allow you to Add, Remove and configure your ODBC data sources.

| 3  | ODBC E   | )ata Source                  | Administ           | rator (64-bi  | t)           |              |           |          |                         | ×  |
|----|----------|------------------------------|--------------------|---------------|--------------|--------------|-----------|----------|-------------------------|----|
| Us | er DSN   | System DSN                   | File DS            | SN Drivers    | Tracing      | Connection F | Pooling   | About    |                         |    |
| s  | ystem Da | ata Sources:                 |                    |               |              |              |           |          |                         |    |
|    | Name     |                              | Platform           | Driver        |              |              |           | ^        | Add                     |    |
|    | BenchA   | ccess1660                    | 32-bit             | Microsoft A   | ccess Driv   | er (*.mdb)   |           |          |                         |    |
|    | BenchAd  | ccess166D                    | 32-bit             | Microsoft A   | ccess Driv   | er (*.mdb)   |           |          | Remove                  |    |
|    | BenchAd  | ccess1720                    | 64-bit             | SQLite3 OD    | BC Driver    |              |           |          |                         | 11 |
|    | BenchAd  | ccess172D                    | 64-bit             | SQLite3 OD    | BC Driver    |              |           |          | Configure               |    |
|    | BenchAd  | ccess1740                    | 64-bit             | SQLite3 OD    | BC Driver    |              |           |          |                         | 11 |
|    | cdn_psp  | _db172                       | 64-bit             | SQLite3 OD    | BC Driver    |              |           |          |                         |    |
|    | cdn_psp  | _db174                       | 64-bit             | SQLite3 OD    | BC Driver    |              |           |          |                         |    |
|    | CIP-E_C  | IS_DB                        | 64-bit             | SQL Server    |              |              |           |          |                         |    |
| Η. | CISData  | baseCopy                     | 64-bit             | SQLite3 OD    | BC Driver    |              |           | ~        |                         |    |
| L  | <        |                              |                    |               |              |              | 2         | >        |                         |    |
|    |          | This is a 32<br>Administrate | -bit System<br>or. | n DSN. It car | i only be re | moved or con | figured v | with the | 32-bit ODBC Data Source |    |
|    |          |                              |                    |               |              |              |           |          |                         |    |
|    |          |                              |                    |               |              | ОК           | Cano      | cel      | Apply Help              |    |

5. To define a new data source, click the 'Add' button.

6. Select a Microsoft Excel Driver (\*.xlsx). Click Finish.

| Create New Data Source |                                                                                                    | × |
|------------------------|----------------------------------------------------------------------------------------------------|---|
|                        | Select a driver for which you want to set up a data source<br>Name<br>Microsoft Access dBASE Driver (*.dbf, *.ndx, *.mdx) 1<br>Microsoft Access Driver (*.mdb, *.accdb) 1<br>Microsoft Access Text Driver (*.txt, *.csv) 1<br>Microsoft Excel Driver (*.ts, *.xlsx, *.xlsm, *.xlsb) 1<br>ODBC Driver 13 for SQL Server 2<br>SQL Server 1<br>SQL Server 1<br>SQL Server Native Client 11.0 2 |   |
|                        | < Back Finish Cancel                                                                                                    |   |

7. Specify a data source name and description then select your excel database using the Select Workbook button. Press the options button and deselect the read only button (IMPORTANT).

| ODBC Microsoft   | Excel Setup                   | ?    | ×     |
|------------------|-------------------------------|------|-------|
| Data Source Name | My_DB                         | ] (  | DK    |
| Description:     | My CIS Database               | Ca   | incel |
| Database         |                               | н    | leln  |
| Version: Ex      | cel 97-2000 V                 |      | icip  |
| Workbook: D:     | \Demos\RelationalDB\MyDB.xlsx |      |       |
|                  | Select Workbook               |      |       |
| Use Current E    | Directory                     | Opti | ons>> |

- 8. Click 'OK' to close the 'ODBC Microsoft Excel' dialogue box.
- 9. The configured database is now in the system DSN list.

| User DSN       System DSN       File DSN       Drivers       Tracing       Connection Pooling       About         System Data Sources: <ul> <li>Name</li> <li>Platform</li> <li>Driver</li> <li>Excel_sample</li> <li>64-bit</li> <li>Microsoft Excel Driver (*.xls, *.xlsx, *.xlsm, *.xlsl</li> <li>Remove</li> <li>magdes1720</li> <li>64-bit</li> <li>SQLite3 ODBC Driver</li> <li>magdes20emo1660</li> <li>32-bit</li> <li>Microsoft Access Driver (*.mdb)</li> <li>magdes20emo1720</li> <li>64-bit</li> <li>SQLite3 ODBC Driver</li> <li>Microsoft Excel Driver (*.xls, *.xlsx, *.xlsm, *.xlst</li> <li>Configure</li> </ul> <li>         An ODBC System data source stores information about how to connect to the indicated data provider.         A System data source is visible to all users of this computer, including NT services.  </li>                                                                                                    | ODBC Data Source     | Adminis    | trator (64-bit)              |                           |            |                              |
|----------------------------------------------------------------------------------------------------|----------------------|------------|------------------------------|---------------------------|------------|------------------------------|
| System Data Sources:         Name       Platform       Driver         Excel_sample       64-bit       Microsoft Excel Driver (*.xls, *.xlsx, *.xlsm, *.xlsl<br>magdes 1660       32-bit       Microsoft Access Driver (*.mdb)         magdes 1720       64-bit       SQLite3 ODBC Driver       Remove         magdes 1740       64-bit       SQLite3 ODBC Driver       Configure         magdesDemo1660       32-bit       Microsoft Access Driver (*.mdb)       Configure         magdesDemo1720       64-bit       SQLite3 ODBC Driver       Configure         My_DB       64-bit       SQLite3 ODBC Driver       *         My_DB       64-bit       SQLite3 ODBC Driver       *         My_DB       64-bit       SQLite3 ODBC Driver       *         More Soluties       SQLite3 ODBC Driver       *         An ODBC System data source stores information about how to connect to the indicated data provider.       A System data source is visible to all users of this computer, including NT services.                                                                             | User DSN System DSI  | File D     | SN Drivers Tracing           | Connection Pooling        | About      |                              |
| Name       Platform       Driver         Excel_sample       64-bit       Microsoft Excel Driver (*.xls, *.xlsx, *.xlsm, *.xlsl         magdes1660       32-bit       Microsoft Access Driver (*.mdb)         magdes1720       64-bit       SQLite3 ODBC Driver         magdes1740       64-bit       SQLite3 ODBC Driver         magdes2demo1660       32-bit       Microsoft Access Driver (*.mdb)         magdes2demo1660       32-bit       Microsoft Access Driver (*.mdb)         magdes2demo1660       32-bit       Microsoft Access Driver (*.mdb)         magdes1720       64-bit       SQLite3 ODBC Driver         My_DB       64-bit       SQLite3 ODBC Driver         My_DB       64-bit       SQLite3 ODBC Driver                   Moresoft Excel Driver (*.xls, *.xlsx, *.xlsm, *.xlsl          SQLite3 Datasource       64-bit       SQLite3 ODBC Driver                   An ODBC System data source stores information about how to connect to the indicated data provider.         A System data source is visible to all users of this computer, including NT services. | System Data Sources: |            |                              |                           |            |                              |
| Excel_sample       64-bit       Microsoft Excel Driver (*.xls, *.xlsx, *.xlsm, *.xlsl         magdes 1660       32-bit       Microsoft Access Driver (*.mdb)         magdes 1720       64-bit       SQLite3 ODBC Driver         magdes 1740       64-bit       SQLite3 ODBC Driver         magdes 1740       64-bit       SQLite3 ODBC Driver         magdes 1720       64-bit       SQLite3 ODBC Driver         magdes 1720       64-bit       SQLite3 ODBC Driver         magdes 1720       64-bit       SQLite3 ODBC Driver         My_DB       64-bit       Microsoft Excel Driver (*.xls, *.xlsx, *.xlsm, *.xlsl         SQLite3 Datasource       64-bit       SQLite3 ODBC Driver                >                                                                                                    | Name                 | Platform   | Driver                       |                           | ^          | Add                          |
| magdes 1660       32-bit       Microsoft Access Driver (*.mdb)         magdes 1720       64-bit       SQLite 3 ODBC Driver         magdes 1740       64-bit       SQLite 3 ODBC Driver         magdes 20mo 1660       32-bit       Microsoft Access Driver (*.mdb)         magdes 20mo 1720       64-bit       SQLite 3 ODBC Driver         My_DB       64-bit       SQLite 3 ODBC Driver         My_DB       64-bit       SQLite 3 ODBC Driver         My_DB       64-bit       SQLite 3 ODBC Driver         V       V       V                                                                                                    | Excel_sample         | 64-bit     | Microsoft Excel Drive        | (*.xls, *.xlsx, *.xlsm, * | xls        |                              |
| magdes1720       64-bit       SQLite3 ODBC Driver         magdes1740       64-bit       SQLite3 ODBC Driver         magdesdemo1660       32-bit       Microsoft Access Driver (*.mdb)         magdesDemo1720       64-bit       SQLite3 ODBC Driver         My_DB       64-bit       Microsoft Excel Driver (*.xls, *.xlsx, *.xlsm, *.xlsl         SQLite3 Datasource       64-bit       SQLite3 ODBC Driver              An ODBC System data source stores information about how to connect to the indicated data provider.       A System data source is visible to all users of this computer, including NT services.                                                                                                    | magdes1660           | 32-bit     | Microsoft Access Driv        | er (*.mdb)                |            | Remove                       |
| magdes1740       64-bit       SQLite3 ODBC Driver         magdesdemo1660       32-bit       Microsoft Access Driver (*.mdb)         magdesDemo1720       64-bit       SQLite3 ODBC Driver         My_DB       64-bit       Microsoft Excel Driver (*.xls, *.xlsx, *.xlsm, *.xlsl         SQLite3 Datasource       64-bit       SQLite3 ODBC Driver                   An ODBC System data source stores information about how to connect to the indicated data provider.<br>A System data source is visible to all users of this computer, including NT services.       NT services.                                                                                                    | magdes1720           | 64-bit     | SQLite3 ODBC Driver          |                           |            |                              |
| magdesdemo1660       32-bit       Microsoft Access Driver (*.mdb)         magdesDemo1720       64-bit       SQLite3 ODBC Driver         My_DB       64-bit       Microsoft Excel Driver (*.xls, *.xlsx, *.xlsm, *.xlsl         SQLite3 Datasource       64-bit       SQLite3 ODBC Driver                   An ODBC System data source stores information about how to connect to the indicated data provider.       A System data source is visible to all users of this computer, including NT services.                                                                                                    | magdes1740           | 64-bit     | SQLite3 ODBC Driver          |                           |            | Configure                    |
| magdesDemo1720       64-bit       SQLite3 ODBC Driver         My_DB       64-bit       Microsoft Excel Driver (*.xls, *.xlsx, *.xlsm, *.xlsl         SQLite3 Datasource       64-bit       SQLite3 ODBC Driver              An ODBC System data source stores information about how to connect to the indicated data provider.       A System data source is visible to all users of this computer, including NT services.                                                                                                    | magdesdemo1660       | 32-bit     | Microsoft Access Driv        | er (*.mdb)                |            |                              |
| My_DB       64-bit       Microsoft Excel Driver (*xls, *xlsx, *xlsm, *xlsl         SQLite3 Datasource       64-bit       SQLite3 ODBC Driver                >         An ODBC System data source stores information about how to connect to the indicated data provider.<br>A System data source is visible to all users of this computer, including NT services.                                                                                                    | magdesDemo1720       | 64-bit     | SQLite3 ODBC Driver          |                           |            |                              |
| SQLite3 Datasource 64-bit       SQLite3 ODBC Driver          >         An ODBC System data source stores information about how to connect to the indicated data provider.<br>A System data source is visible to all users of this computer, including NT services.                                                                                                    | My_DB                | 64-bit     | Microsoft Excel Drive        | (*,xls, *,xlsx, *,xlsm, * | .xlsl      |                              |
| An ODBC System data source stores information about how to connect to the indicated data provider.<br>A System data source is visible to all users of this computer, including NT services.                                                                                                    | SQLite3 Datasource   | 64-bit     | SQLite3 ODBC Driver          |                           |            |                              |
| An ODBC System data source stores information about how to connect to the indicated data provider.<br>A System data source is visible to all users of this computer, including NT services.                                                                                                    | <                    |            |                              |                           | >          |                              |
| An ODBC System data source stores information about how to connect to the indicated data provider.<br>A System data source is visible to all users of this computer, including NT services.                                                                                                    | -                    |            |                              |                           |            |                              |
| A System data source is visible to all users of this computer, including NT services.                                                                                                    | An ODBC S            | System dat | ta source stores informa     | tion about how to co      | nnect to t | the indicated data provider. |
|                                                                                                    | A System d           | ata source | e is visible to all users of | this computer, includ     | ling NT s  | ervices.                     |
|                                                                                                    |                      |            |                              |                           |            |                              |
|                                                                                                    |                      |            |                              |                           |            |                              |
|                                                                                                    |                      |            |                              |                           |            |                              |

The following are trademarks or registered trademarks of Cadence Design Systems, Inc. 555 River Oaks Parkway, San Jose, CA 95134 Allegro®, Cadence®, Cadence logo™, Concept®, NC-Verilog®, OrCAD®, PSpice®, SPECCTRA®, Verilog®

Other Trademarks

All other trademarks are the exclusive property of their prospective owners.

NOTICE OF DISCLAIMER: Parallel Systems is providing this design, code, or information "as is." By providing the design, code, or information as one possible implementation of this feature, application, or standard, Parallel Systems makes no representation that this implementation is free from any claims of infringement. You are responsible for obtaining any rights you may require for your implementation. Parallel Systems expressly disclaims any warranty whatsoever with respect to the adequacy of the implementation, including but not limited to any warranties or representations that this implementation is free from claims of infringement and any implied warranties of merchantability or fitness for a particular purpose.